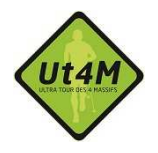

Pour toutes questions veuillez adresser un mail à : benevoles@ut4m.fr

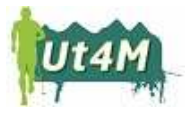

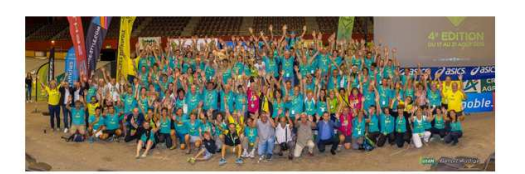

Ut4M 2017 Du mercredi 16 août 2017 au samedi 19 août 2017.

Trail autour de la ville de Grenoble passant par 4 massifs : Vercors, Oisans, Belledonne et Chartreuse Chaque bénévole crée son propre compte afin de gérer ses choix sous l'application Voluntéo

#### Ut4M 2017

| Connexion            |                                               |  |
|----------------------|-----------------------------------------------|--|
| Adresse email :      | Adresse email                                 |  |
| Mot de passe :       | Mot de passe                                  |  |
| Se souvenir de moi : |                                               |  |
|                      | Connexion                                     |  |
| Vous a               | avez oublié votre mot de passe ?              |  |
| Ve                   | ous n'avez pas de compte ?<br>Créer un compte |  |

### Ut4M 2017 - Inscription

| Informations personnelles    | Informations complémenta |  |  |  |  |  |
|------------------------------|--------------------------|--|--|--|--|--|
| Prénom                       | Andrée                   |  |  |  |  |  |
| Nom                          | Dupont                   |  |  |  |  |  |
| Adresse email                | andrée@ut4m.fr           |  |  |  |  |  |
| Vérification de l'email      | andrée@ut4m.fr           |  |  |  |  |  |
| Votre mot de passe           | •••••                    |  |  |  |  |  |
| Vérification du mot de passe | •••••                    |  |  |  |  |  |
| Date de naissance            | 1                        |  |  |  |  |  |
|                              | janv.                    |  |  |  |  |  |
|                              | 1974                     |  |  |  |  |  |
| Sexe                         | Femme                    |  |  |  |  |  |

Après avoir cliqué sur le lien transmis, ou à partir de la rubrique Bénévoles sur le site de l'Ut4M, cliquez sur

« Devenir bénévole ! »

Si vous avez déjà un compte, entrez votre adresse mail et votre mot de passe.

Si vous avez oublié votre mot de passe, cliquez sur « Vous avez oublié votre mot de passe ? »

Si vous n'avez pas de compte : « Créer un compte »

Créer un compte

Entrez vos données personnelles

Définissez un mot de passe à retenir pour permettre l'accès au site ultérieurement

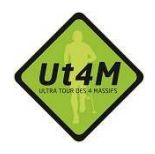

Pour toutes questions veuillez adresser un mail à : benevoles@ut4m.fr

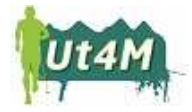

| Adresse (ligne 1)                         | Place de la gare                     |
|-------------------------------------------|--------------------------------------|
| Adresse (ligne 2)                         |                                      |
| Code postal                               | 38000                                |
| Ville                                     | Grenoble                             |
| Province/région                           |                                      |
| Pays                                      | France                               |
| Téléphone fixe                            | 0611111111                           |
| Téléphone mobile                          |                                      |
| Photo                                     | Parcourir Aucun fichier sélectionné. |
| Langue                                    | Français                             |
| Fuseau horaire                            | Paris                                |
| J'accepte les Conditions<br>d'utilisation |                                      |
|                                           |                                      |

L'adresse est obligatoire, un téléphone également La photo n'est pas obligatoire mais recommandée pour la réalisation de votre badge Il est nécessaire d'accepter les conditions d'utilisation qui sont visibles à partir du bas de page, avant de cliquer sur le bouton inscription. A noter que c'est l'Ut4M qui rémunère l'application Voluntéo.

#### Ut4M 2017 - Informations complementaires

| 1 - Avez-vous participé à une<br>édition antérieure en tant que<br>bénévole ? | Oui                                                                                 |
|-------------------------------------------------------------------------------|-------------------------------------------------------------------------------------|
| 2 - Quelle taille de t-shirt<br>souhaitez-vous ?                              | 4 - M                                                                               |
| 3 - Quelle pointure faites-vous<br>?                                          | 39                                                                                  |
| 4 - Si vous avez le permis de<br>conduire, merci d'indiquer son               | 540015687 ou "sans"                                                                 |
| "sans".                                                                       |                                                                                     |
|                                                                               |                                                                                     |
|                                                                               | Je m'engage à respecter la<br>charte du Bénévole. ☑                                 |
|                                                                               | 1) Respecter l'esprit de la<br>course, respecter les<br>personnes, la nature, faire |

preuve de solidarité. 2)

les aspects sécurité. 3)

Respecter et faire respecter le règlement et principalement

Respecter mes engagements envers les postes à tenir et le planning associé, dans le but de permettre le bon déroulement de l'événement. Indiquez les informations complémentaires demandées.

Il est nécessaire de s'engager à respecter la charte du bénévole qui est reprise sur le formulaire.

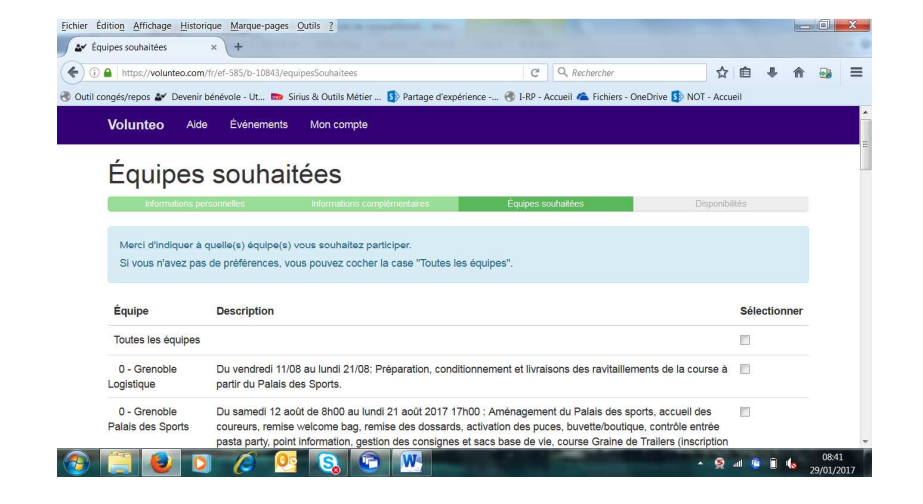

Viens ensuite le choix des équipes qui vous intéressent.

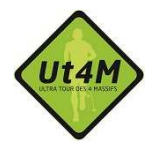

Pour toutes questions veuillez adresser un mail à : benevoles@ut4m.fr

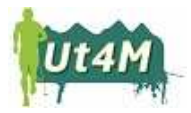

| ypey Ce poste est ouvert le vendredi 18 à 12h00 jusqu'au samedi 19 à 18h00 pour le 40km Chartreuse, le<br>Challenge, l'XTREM, le relais et le Master. Il consiste à tenir le poste du Sappey et assurer la sécurité des |                                                                                                    |  |  |  |
|----------------------------------------------------------------------------------------------------|----------------------------------------------------------------------------------------------------|--|--|--|
|                                                                                                    | ······                                                                                                    |  |  |  |
| 12 - Lans ei<br>√ercors                                                                                                    | Ce poste est ouvert le mercredi 16 entre 8h00 et 14h00 pour le 40km Vercors et le Chailenge ainsi que du<br>jeudi 17 à 19h00 au vendredi 3h00 pour l'XTREM et le relais. Il consiste à tenir le ravitaillement de Lans en<br>Vercors.                                                                                                    |  |  |  |
| 11 - Saint N                                                                                                    | zier Ge poste est ouvert le mercredi 16 entre 7h00 et 13h00 pour le départ du 40km Vercors et le Challenge almál<br>que du jeudi 17 de 18h00 au jeudi 18 à 23h00 pour l'XTREM et le relais. Il consiste à tenir le ravitaillement de<br>SI Nizier:                                                                                                    |  |  |  |
| 1 - Grenoble                                                                                                    | Ce poste est ouvert le mercredi 16 entre 5h00 et 8h00 pour le départ du 40km Vercors et du Challenge ainsi<br>que du jeudi 17 de 16h00 au samedi 19 à 21h00 pour l'antivée de IXTREM et du relais du Master et du 40km<br>Chartreuse. Il consiste à assure la securité des coureurs lors des traversées en ville et à tenir le ravitaillement<br>au Palais des Sports pour l'arrivée des coureurs. |  |  |  |
| 01 - Serre f                                                                                                    | e Du mercredi 16/08 au samedi 19/08: Assure la sécurité des coureurs en fermant la course. Qualité de<br>marcheur nécessaire                                                                                                    |  |  |  |
| 01 - Ouvreu                                                                                                    | Du mercredi 16/08 au samedi 19/08: Ouvrir la course environ une à deux heures avant le départ des coureurs<br>afin de vérifier le parcours, balisage Des compétences sportives sont indispensables!                                                                                                    |  |  |  |
|                                                                                                    |                                                                                                    |  |  |  |

coureurs 43 - Col de Vence Ce poste est ouvert le vendredi 18 à 10h00 jusqu'au samedi 19 à 20h00 pour le 40km Chartreuse, le Challenge, l'XTREM, le relais et le Master. Il consiste à tenir le poste du Col de Vence et assurer la sécurité V des coureurs. Toute l'année et ou pendant la course: Intégrer l'équipe de communication pour animer l'Ut4M au Palais des Sports et sur les différents points d'arrivées et de ravitaillements. Des compétences redactionnelles, d'animation ou relationnelles sont indispensables! Communication Précision éventuelle Je souhalle être avec mon amie Charlotte Dupont de préférence sur le ravitaillement de Grenoble. J'al un véhicule, je peux aussi intervenir sur plusieurs postes durant la semaine de préférence sur le secteur de la Chartreuse.

Enregistrer

Disponibilités

Dé

42 - S

Merci d'indiquer vos périodes de disponibilité Vous pouvez ajouter autant de disponibilités que vous le souhaitez

Pour ajouter une disponibilité, merci de cliquer sur le bouton de droite.

|                       | Début      |             |             |         |         |         |          |           | Fin        |             |           |    |     |    |    |
|-----------------------|------------|-------------|-------------|---------|---------|---------|----------|-----------|------------|-------------|-----------|----|-----|----|----|
|                       | 0          |             | août 2017 0 |         |         |         |          |           | 0          |             | août 2017 |    |     |    |    |
|                       | L          | LM          | м           | J       | v       | s       | D        |           | L          | м           | м         | J  | v   | s  | D  |
|                       |            | 1           | 2           | 3       | 4       | 5       | 6        |           |            | 1           | 2         | 3  | 4   | 5  | 6  |
|                       | - 7        | 8           | 9           | 10      | 11      | 12      | 13       |           | - 7        | 8           | 9         | 10 | 11  | 12 | 13 |
|                       | 14         | 15          | 16          | 17      | 18      | 19      | 20       |           | 14         | 15          | 16        | 17 | 18  | 19 | 20 |
|                       | 21         | 22          | 23          | 24      | 25      | 26      | 27       |           | 21         | 22          | 23        | 24 | 25  | 26 | 27 |
|                       | 28         | 29          |             | 31      |         |         |          |           | 28         | 29          |           | 31 |     |    |    |
|                       | Heu        | 08:00       |             |         |         |         |          | Heu       | re         | 2           | 0:00      |    |     |    |    |
|                       | Heu<br>Min | res<br>utes |             |         |         |         |          |           | Heu<br>Min | res<br>utes |           |    |     |    |    |
| ommentaire            |            |             | Jes         | suis di | sponil  | ble tou | ite la s | emaine de | e la cours | se.         |           |    |     |    |    |
| 20                    |            |             |             |         |         |         |          |           |            |             |           |    |     |    | Ŧ  |
| di 14 août 2017 09:00 |            | '           |             | - 20 -  | -01-004 | 7 40.00 |          |           | Com        | mental      | le        |    | Mad |    |    |

La description des missions, des dates et des lieux est reprise en partie centrale.

Le choix se fait par une coche.

Il est possible d'indiquer vos précisions qui seront prises en compte par l'organisation.

L'enregistrement des choix se fait par le bouton « Enregistrer »

Pour indiquer les disponibilités, il faut cliquer sur le bouton « + un créneau »

Indiquer sa disponibilité en précisant le jour et l'heure de début ainsi que le jour et l'heure de fin. Ici du 14/08 8h00 au 20/08 20h00.

Pendant ce créneau vous pourrez être affecté dans une des équipes que vous avez choisies dans l'étape précédente Puis enregistrer.

Vous pouvez modifier votre disponibilité avec le bouton modifier.

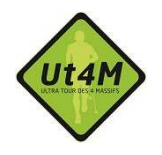

Pour toutes questions veuillez adresser un mail à : benevoles@ut4m.fr

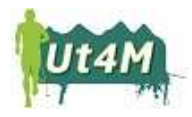

| 21       22       23       24       25       26       27         28       29       30       31       28       29       30       31         Heure       08:05       40       40       40       40       40       40       40       40       40       40       40       40       40       40       40       40       40       40       40       40       40       40       40       40       40       40       40       40       40       40       40       40       40       40       40       40       40       40       40       40       40       40       40       40       40       40       40       40       40       40       40       40       40       40       40       40       40       40       40       40       40       40       40       40       40       40       40       40       40       40       40       40       40       40       40       40       40       40       40       40       40       40       40       40       40       40       40       40       40       40       40       40       < |
|----------------------------------------------------------------------------------------------------|
| 28       29       30       31       28       29       30       31         Heure       08:00       Heure       19:00                                                                                                    |
| Heure 08:00 Heure 19:00                                                                                                    |
|                                                                                                    |
| Heures Heures Minutes                                                                                                    |
| Minutes Minutes                                                                                                    |

Vous avez la possibilité d'ajouter un commentaire dans le champ libre.

Pour modifier la disponibilité, soit vous pouvez supprimer celle-ci et recommencer, soit vous pouvez la scinder

#### Scinder la disponibilité

Vous avez indiqué être disponible du lundi 14 août 2017 08:00 au dimanche 20 août 2017 19:00.

Com

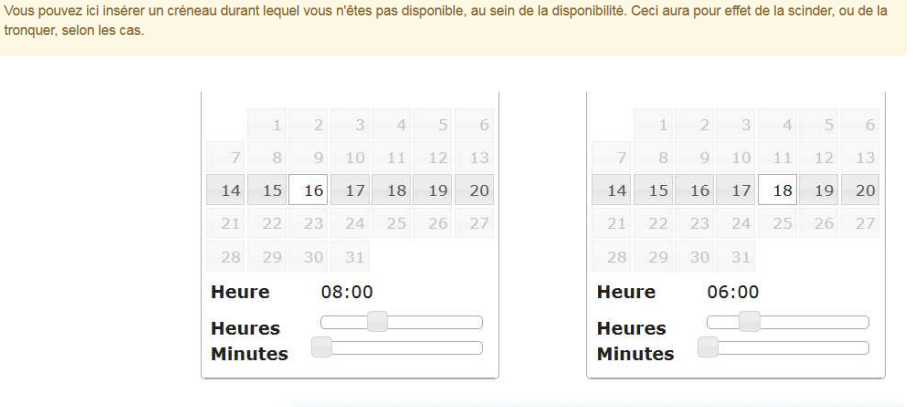

Vous indiquez alors la période de disponibilité.

Il ne vous sera alors pas affecté d'équipe dans cette période.

Commentaire

Je suis disponible toute la semaine sauf mercredi et jeudi.

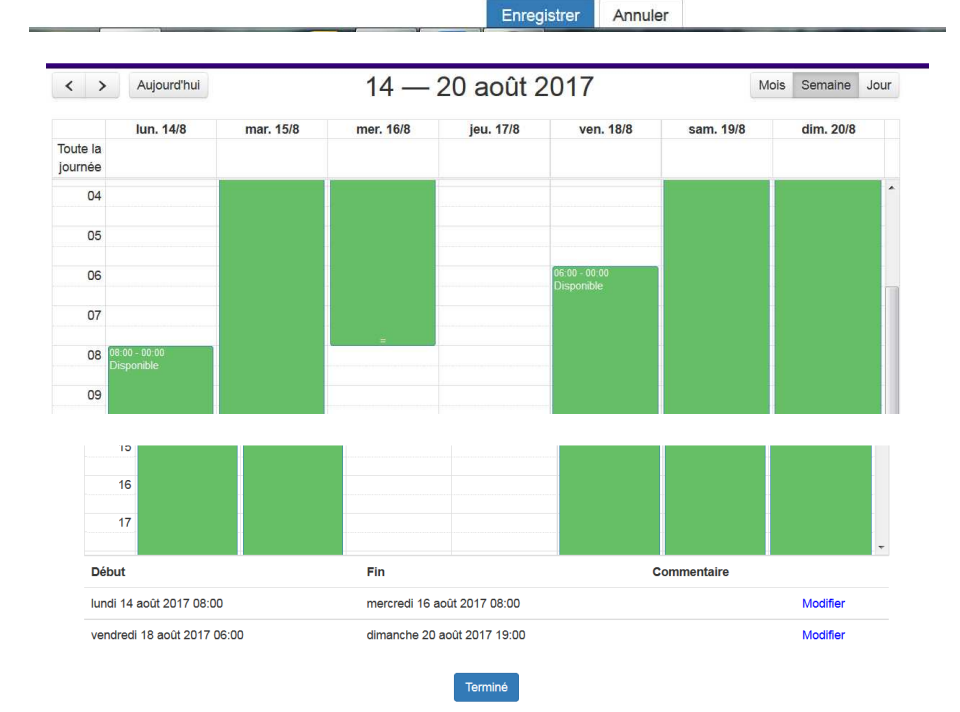

Votre disponibilité finale durant laquelle vous vous proposez d'intervenir dans une ou plusieurs équipes.

Vous validez votre disponibilité avec le bouton « Terminé ».

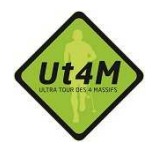

Pour toutes questions veuillez adresser un mail à : benevoles@ut4m.fr

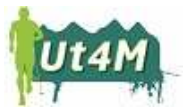

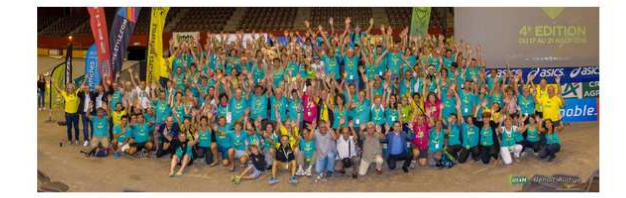

#### Inscription terminée

Félicitations ! Vous êtes bien inscrit en tant que bénévole à l'événement **Ut4M 2017**. Les responsables vont prendre en compte votre inscription et vous serez tenu informé par email. Accéder aux données de ma candidature - Accéder au site web de l'événement Votre inscription est terminée.

Vous pouvez accéder aux données de votre inscription ou revenir au site de l'Ut4M.

#### Postes affectés

Vous n'êtes affecté à aucun poste pour le moment.

#### Équipes souhaitées

12 - Lans en Vercors
43 - Col de Vence

Commentaire

Je souhaite être avec mon amie Charlotte Dupont de préférence sur le ravitaillement de Grenoble. J'ai un véhicule, je peux aussi intervenir sur plusieurs postes durant la semaine de préférence sur le secteur de la Chartreuse.

#### Disponibilités

| Début                          | Fin                            | Commentaire                                                   |
|--------------------------------|--------------------------------|---------------------------------------------------------------|
| lundi 14 août<br>2017 08:00    | mercredi 16 août<br>2017 08:00 |                                                               |
| vendredi 18<br>août 2017 06:00 | dimanche 20<br>août 2017 19:00 | Je suis disponible toute la<br>semaine sauf mercredi et jeudi |

# Le récapitulatif des données de votre inscription.

Vous pouvez modifier vos

choix d'équipes ou vos

disponibilités à l'aide de la

souris avec l'apparition du

bouton vert « modifier mes

disponibilités »

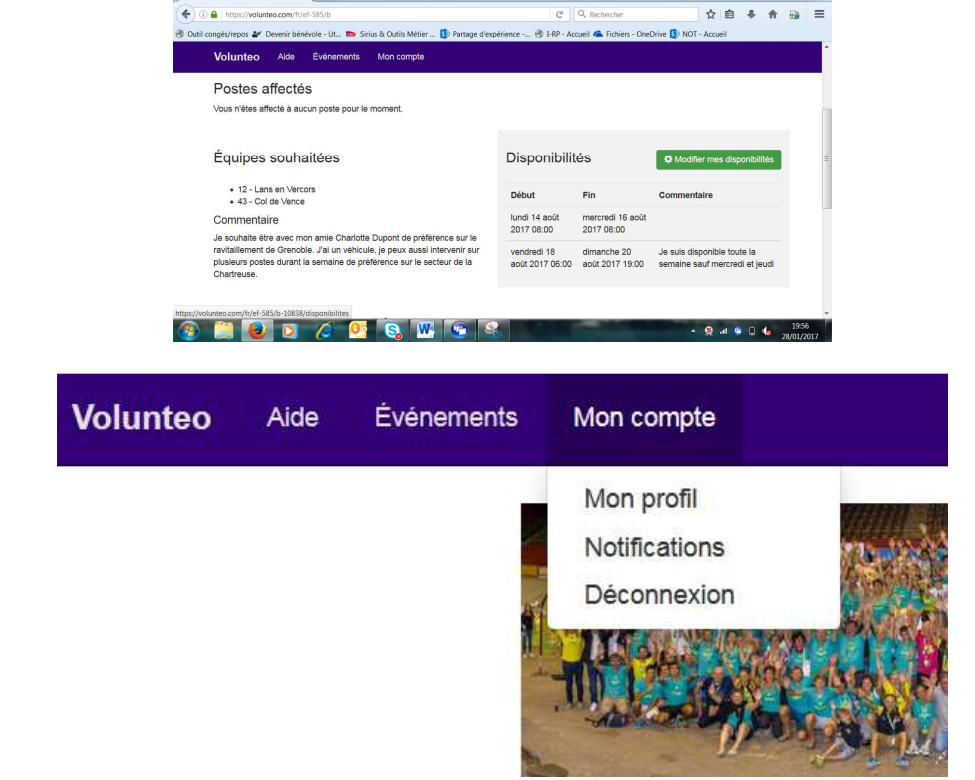

Pour se déconnecter de l'application Voluntéo

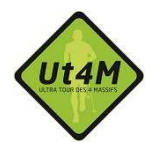

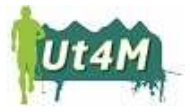

Pour toutes questions veuillez adresser un mail à : benevoles@ut4m.fr

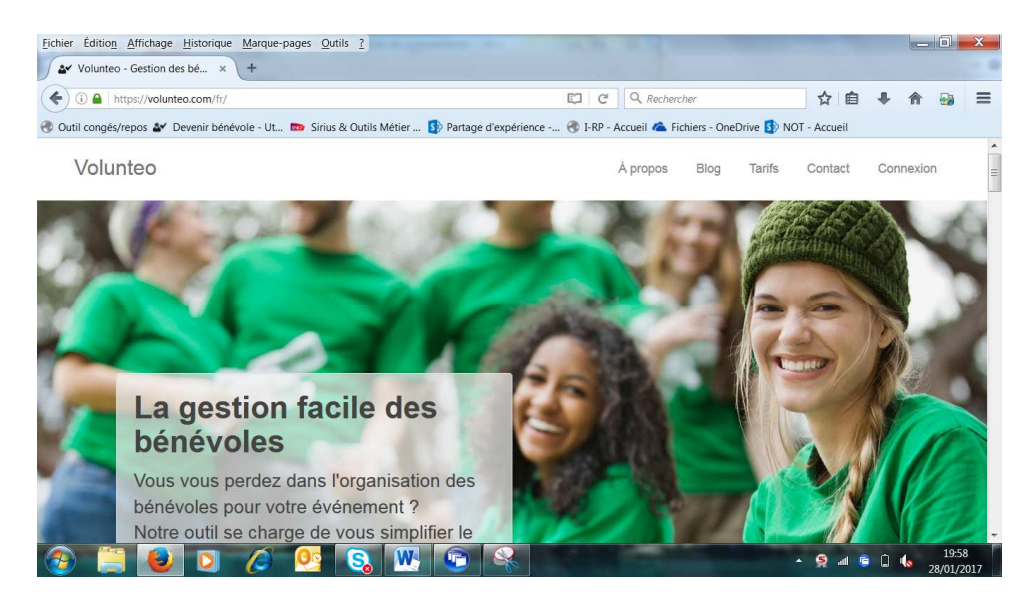

Attention on se retrouve sur le site de Voluntéo.

Pour retrouver sa fiche de bénévole, se connecter par le menu « Connexion » ou revevenir sur le site de l'Ut4M.